# Kaksivaiheisen tunnistautumisen (MFA) käyttöönotto O365-palvelussa varmistuspuhelun kautta

Kun kirjaudut **ulkoverkosta** O365-palveluun, on käytössä kaksivaiheinen tunnistautuminen (Multi-Factor authentication, MFA). Tunnistautumistavat ovat joko työpuhelimeen tuleva varmistuspuhelu tai puhelimeen asennetun sovelluksen kautta tuleva vahvistusilmoitus

### Varmistuspuhelun määrittely (tehdään vain kerran)

- 1. Siirry selaimessa sivustolle https://aka.ms/MFASetup
- 2. Kirjaudu palveluun etunimi.sukunimi@organisaatio.fi -tunnuksella
- 3. Syötä maa-alueeksi Suomi ja puhelinnumerosi muodossa 501234567 (ensimmäistä 0 ei laiteta) ja valitse Seuraava.

| Microsoft                                    |                                           |                                     |          |
|----------------------------------------------|-------------------------------------------|-------------------------------------|----------|
| Suojaukse                                    | en lisätarkistus                          |                                     |          |
| Suojaa tilisi lisäämällä                     | puhelinvahvistus salasanaasi. Katso video | tilin suojaamisesta                 |          |
| Vaihe 1: Miten                               | meidän tulee ottaa sinuun yh              | teyttä?                             |          |
| Todentamisen puh<br>Valitse maa tai alue     |                                           |                                     |          |
| Menetelmā<br>O Lähetā minu<br>O Soita minuli | lle koodi tekstiviestillä                 |                                     |          |
|                                              | u                                         |                                     | Seuraava |
| Puhelinnumeroitasi                           | käytetään vain tilin suojaamiseen. Normaa | lit puhelin- ja tekstiviestimaksut. |          |

4. Puhelimeesi tulee puhelu ulkomaan numerosta, esim. +1 (855) 330-8653. Vastaa puheluun ja valitse puhelimen näppäimistöltä risuaita-merkki #.

# Suojauksen lisätarkistus

Suojaa tilisi lisäämällä puhelinvahvistus salasanaasi. Katso video tilin suojaamisesta

Vaihe 2: Soitamme puhelimeesi, jonka numero on +358 503112676

Jatka vastaamalla siihen...

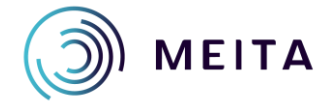

Meidän IT ja talous Oy etunimi.sukunimi@meita.fi www.meita.fi

#### 5. Jos tarkistus onnistui, valitse Valmis

## Suojauksen lisätarkistus

Suojaa tilisi lisäämällä puhelinvahvistus salasanaasi. Katso video tilin suojaamisesta

Vaihe 2: Soitamme puhelimeesi, jonka numero on +358 503112676 Tarkistus onnistui!

Valmis

- 6. Näytölle avautuu Suojauksen lisätarkistuksen asetusikkuna. Sulje selain.
- 7. Avaa selaimessa osoite <u>https://portal.office.com</u>

**HUOM!** Varmistuspuhelun asetukset on nyt määritetty ja jatkossa O365-palveluun kirjaudutaan suoraan osoitteella <u>https://portal.office.com</u>

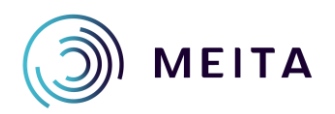

Meidän IT ja talous Oy etunimi.sukunimi@meita.fi www.meita.fi